## Task 5.4 Printing pages across sections

If you have a document with differently formatted page numbers in each section, you must supply both the page and section numbers of the range you want to print. In a document that contains more than one 'page 1', Word does not know which page 1 to print.

You can display the section and page numbers in the status bar at the bottom of the screen:

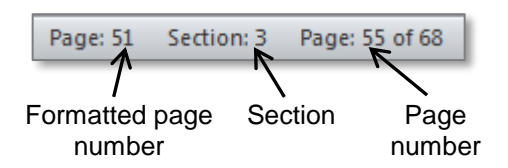

*Formatted page number* refers to the page number as displayed in the document footer; *Page number* is the physical page.

## Try this...

- 1. Right-click on the status bar and check the entries for *Formatted Page Number*, *Section*, and *Page Number*. Click any that are not already selected.
- 2. Click away from the Customize Status Bar menu to close it.
- 3. Press Ctrl and Home, scroll forward to Abstract and click in the heading.

In a document with multiple page numbering sequences, using the **Go To** dialog box (**Ctrl G**) to navigate to a page is not always reliable – you might not jump to the location you want, and will have to use an alternative navigation method, such as scrolling.

- 4. Note the formatted page number and the section number. You should be at page *iii* in section **3**.
- 5. Page forward to the start of *Chapter 1*, click in the heading and note the formatted page number and the section number. This should be page *1* in section *4*.
- 6. Click the *File* tab and on *Print*.
- 7. Under *Settings*, click the down arrow at *Print All Pages* and select *Print Custom Range*.
- 8. In *Pages*, type in the range **p3s3-p1s4** but **do not print**. Note the format of the range: *p* is the formatted page number and *s* the section number.

Although the **Formatted Page Number** is displayed in the footer as **iii**, you must enter the print range in Arabic numerals, otherwise Word will not recognise it as valid.

9. Click the *Home* tab to return to document editing.